# ESCUELA DE EDUCACIÓN SUPERIOR PEDAGÓGICA PÚBLICA

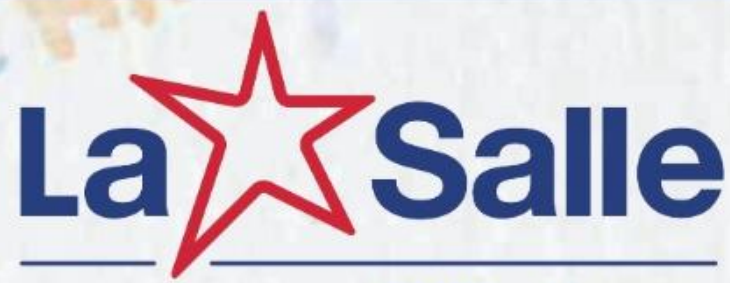

**EESPP** - Abancay

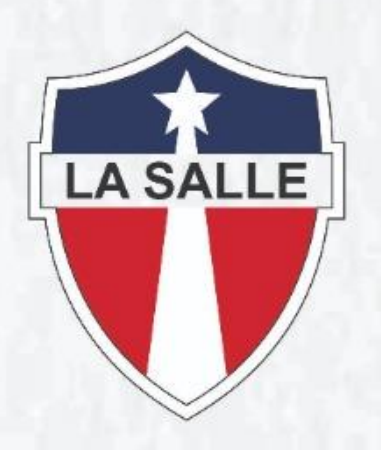

MANUAL DE USO DE LA PLATAFORMA DE PROCESOS ACADEMICOS

SISTEMA DE INFORMACIÓN ACADEMICA

ABANCAY - APURÍMAC

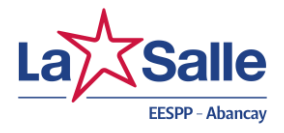

# **USUARIO DOCENTE**

#### **INGRESO AL SISTEMA**

Actualmente los Institutos y Escuelas de Educación Superior Pedagógicos (IESP-EESP) públicos y privados revalidados vienen gestionado los procesos admisión, matrícula y registro de notas en el sistema de Información Académica (SIA).

# a) ¿Qué es el SIA?

Es un sistema implementado por la Dirección de Formación Inicial Docente – DIFOID en el marco del Reglamento de Organización y Funciones del Ministerio de Educación (DS Nº 001-2015-MINEDU), la DIFOID es responsable de proponer y evaluar los lineamientos de política y demás documentos normativos para la formación inicial de docente en institutos y escuelas de educación superior pedagógica; así como de resolver los procedimientos administrativos en materias de su competencia y administrar los sistemas de información de la educación superior pedagógica. Depende de la Dirección General de Desarrollo Docente.

Es un Sistema de Información Académica para la gestión de la Educación Superior Pedagógica implementado en Institutos y Escuelas de Educación Superior con carreras pedagógicas.

# b) ¿Cómo obtener su usuario y contraseña?

La EESPP La Salle de Abancay, mediante la Secretaria Académica registra al Docente en el SIA y se genera su usuario y contraseña c) ¿Cómo ingresar al SIA?

Con el usuario y contraseña asignado por ingresamos al sitio web de la DIFOID desde la siguiente dirección:

# http://sia.pedagogicos.pe

En la siguiente ventana ingresa el usuario y contraseña que se te ha asignado.

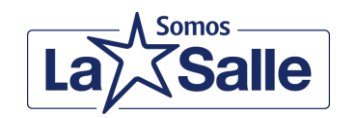

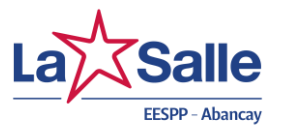

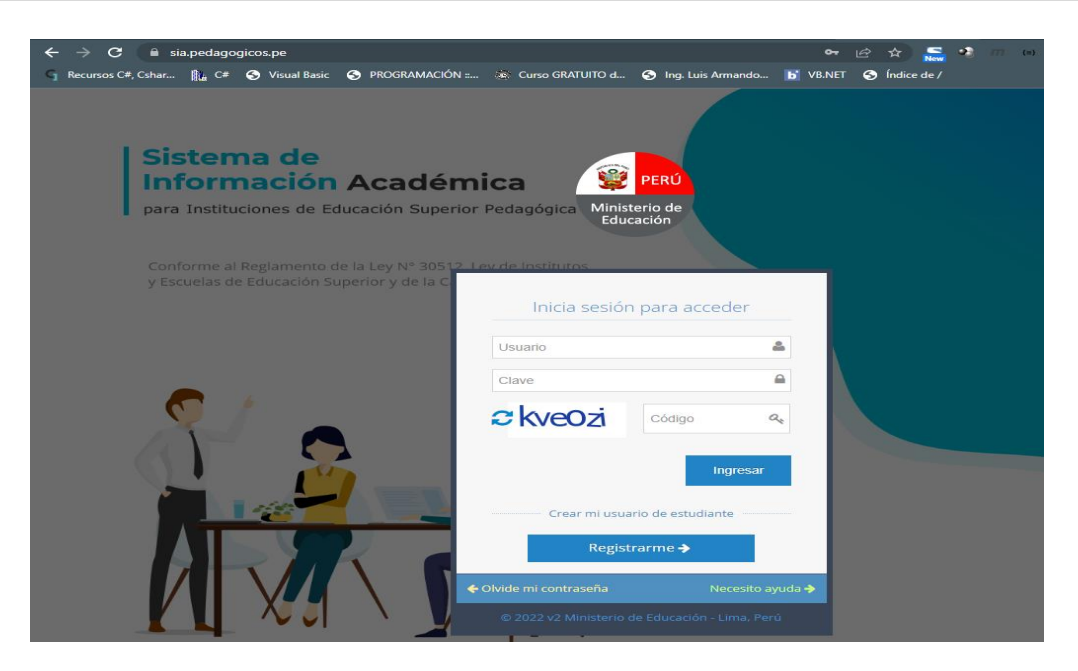

# d) ¿Qué hacer cuando se tiene problemas para acceder por olvido o bloqueo de la contraseña cuenta?

En caso de tener problemas de acceso o presentarse alguna duda o inquietud puedes debe hacer clic en el enlace olvide mi contraseña y el Secretario Académico le volverá a asignar su nueva contraseña.

Consideraciones: Por medidas de seguridad el SIA inhabilitará el acceso a los usuarios en los siguientes casos:

- Al momento de ingresar el usuario coloca una contraseña errada (hasta por más de 5 intentos).
- No haber ingresado al sistema por el periodo mayor de 100 días.

#### **REGISTRO DE NOTAS**

#### a) ¿Cómo acceder a las asignaturas asignadas?

Una vez ingresado a la plataforma se le habilitara la pantalla principal, para acceder a las áreas/módulos/asignaturas que se le asignaron en el periodo académico debe primero indicar el periodo correspondiente y luego seleccionar en el menú lateral la opción de registro de notas.

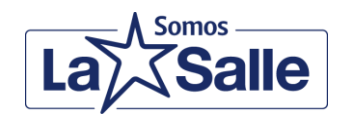

MANUAL DE USO DE LA PLATAFORMA DE PROCESOS ACADEMICOS

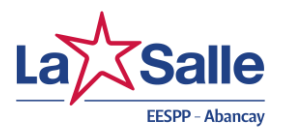

| 6        | SIA                                                             |             | × +                                                                      | ~ – O X                                                         |
|----------|-----------------------------------------------------------------|-------------|--------------------------------------------------------------------------|-----------------------------------------------------------------|
| ÷        | → C  isia.pe                                                    | edagog      | cos.pe                                                                   | 📩 m 💿 🏚 🗖 🍪 Incógnito 🚦                                         |
| G        | Recursos C#, Cshar 👖                                            | <b>}</b> C# | 🕙 Visual Basic 🕤 PROGRAMACIÓN :: 🕸 Curso GRATUITO d 🧉                    | Ing. Luis Armando 🐻 VB.NET 📀 Índice de / 🛛 » 📔 Otros marcadores |
| 8        | PERÚ Ministerio<br>de Educación                                 |             | SIA                                                                      |                                                                 |
|          |                                                                 |             | Periodo Académico: 2021-II      Institución de  AMERICA                  | Formación Inicial Docente                                       |
| <b>a</b> | Inicio                                                          |             | 🖀 Inicio > Bienvenido                                                    | Aló SIA: 🔇 (01) 615-5800 anexo 26909                            |
| <b></b>  | Académico<br>Notas                                              | ~<br>~      | USUATIOS ACTIVOS » Cantidad de usuarios por perf                         | 1                                                               |
|          | <ul> <li>Registro de notas</li> <li>Académico en PPD</li> </ul> | ~           | 3<br>Adm. del Sistema 97<br>Director General                             | 189     531       Secretario Académico     Docentes             |
|          | (*)                                                             |             | 2279<br>Estudiantes                                                      |                                                                 |
|          |                                                                 |             | Información Estadística » seleccione el proce                            | so 🖬 Admisión 🖬 Matrícula                                       |
|          |                                                                 |             | Proceso de Admisión 2021-II » A nivel n                                  | acional                                                         |
|          |                                                                 |             | Solicitudes / informes de cantidad de vacante reportadas por las GRE/DRE | Instituciones con Proceso de Admisión Activo                    |
|          |                                                                 |             | 78<br>APROBADO O OBSERVADO                                               | Público 14   Privado 52 12 Público 9   Privado 3                |
|          |                                                                 |             | Total                                                                    | Público 23   Privado 55                                         |

# b) ¿Cómo configurar los instrumentos de calificación?

Le aparecerá un listado de las áreas/módulos/asignaturas que se le asignaron en el periodo académico luego deberá configurar los instrumentos de calificación, para ello debe hacer clic en el icono del lápiz y proceder a aceptar el mensaje de confirmación

| 0 | SIA - AdminAbrirCurso Cu                    | ursolnsti :  | × +        |                                                                                                    |       |               |                                                |                 |                                           |             | `        | < _                      | o x          |
|---|---------------------------------------------|--------------|------------|----------------------------------------------------------------------------------------------------|-------|---------------|------------------------------------------------|-----------------|-------------------------------------------|-------------|----------|--------------------------|--------------|
| ← | → C 🔒 sia.pe                                | dagogic      | os.pe/curs |                                                                                                    |       |               |                                                |                 | \$                                        |             | (ii) 🏚   | 🗖 🔒 Incó                 | gnito 🚦      |
|   | Recursos C#, Cshar 👔                        | <b>c</b> # ∈ | Visual Ba  | sic 💿 PROGRAMACIÓN : 🜸 Curso G                                                                                                    | GRATU | JITO d        | Ing. Luis Armando                              | <b>b</b> VB.NET | 💿 Índice de / 🛛 @ Mat                     | terial — Op | enC      | » 🛛 📙 Otro               | s marcadores |
| ۲ | PERÚ Ministerio<br>de Educación             |              |            | SIA                                                                                                    |       |               |                                                |                 |                                           |             |          |                          | <b>^</b>     |
|   |                                             |              | ▲ 0        | Periodo Académico: 2021-I                                                                                                    |       | ✓ Inst<br>LA: | itución de Formación Inici<br>SALLE            |                 | Docente de Ins<br>PEÑA , NIEVES           |             |          | Ultimo Acc<br>20.10.20   | eso<br>22    |
| 8 | Inicio Aló SIA: 💽 (01) 615-5800 anexo 26909 |              |            |                                                                                                    |       |               |                                                |                 |                                           |             |          |                          |              |
|   | Académico   Áreas del Periodo               |              |            |                                                                                                    |       |               |                                                |                 |                                           |             |          |                          |              |
|   | Académico en PPD                            | ~            |            |                                                                                                    |       |               |                                                |                 |                                           |             |          |                          |              |
|   | <b>(</b>                                    |              | Búsqu      | eda Avanzada                                                                                                    |       |               |                                                |                 |                                           |             |          |                          | - 1          |
|   |                                             |              | Viendo 1.  | 5 de 5 resultados                                                                                                    |       |               |                                                |                 |                                           |             |          |                          | - 1          |
|   |                                             |              | include 1  |                                                                                                    |       | Тіро          |                                                | C               |                                           | -           | Carrilla |                          |              |
|   |                                             |              | ID         | Malla                                                                                                    | \$    | Malla<br>\$   | Especialidad 🗢                                 | \$              | Área 🗢                                    | turno<br>\$ | \$       | Docente 🕈                |              |
|   |                                             |              | 3159387    | 6 DISEÑO CURRICULAR BÁSICO<br>NACIONAL PARA LA FORMACIÓN<br>INICIAL DOCENTE - PROGRAMA DE<br>ESTUDIOS DE EDUCACIÓN INICIAL<br>(RVM N 163-2019-MINEDU) |       | DCBN          | EDUCACIÓN<br>INICIAL (RVM 163-<br>2019-MINEDU) | CICLO IV        | PRÁCTICA E<br>INVESTIGACIÓN IV            | Tarde       | A        | PEÑA<br>PATIÑO<br>NIEVES | Q            |
|   |                                             |              | 3159387    | 77 DISEÑO CURRICULAR BÁSICO<br>NACIONAL PARA LA FORMACIÓN                                                                                             |       | DCBN          | EDUCACIÓN<br>INICIAL (RVM 163-                 | CICLO IV        | INCLUSIÓN EDUCATIVA<br>PARA LA ATENCIÓN A | Tarde       | A        | PEÑA<br>PATIÑO           | Q            |

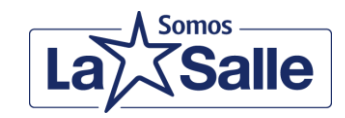

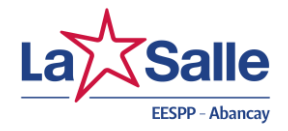

#### c) ¿Cómo ingresar las notas de las asignaturas asignadas?

una vez realizado la configuración de los instrumentos de evaluación deberá hacer clic en el icono de la lupa, para proceder a ingresar las notas correspondientes. El ingreso de notas se realiza por cada uno de los estudiantes que llevan las áreas/módulos/asignaturas.

| SIA - Update AlumnoNota X       | +                               |                                 |                     |                          |                         |     | - 🗆       |           |
|---------------------------------|---------------------------------|---------------------------------|---------------------|--------------------------|-------------------------|-----|-----------|-----------|
| ← → C 🗎 sia.pedagogicos.pe      | <b>e</b> /alumnoNota/update/id/ |                                 |                     |                          | 🖈 m 🚥 :                 | • 🗆 | 🔒 Incógni | to i      |
| 🕤 Recursos C#, Cshar 👔 C# 🕤 Vis | sual Basic 💿 PROGRAMAC          | IÓN :: 💩 Curso GRATUITO d       | Ing. Luis Armando   | <b>D</b> VB.NET 💿 Índice | de / @ Material — OpenC | »   | 📙 Otros m | arcadores |
| A                               | tención! Las notas de est       | e instituto ya han sido procesa | das. No se pueden m | odificar las notas.      |                         |     |           | 1         |
| -                               | Registro de Promedio            |                                 |                     |                          |                         |     |           |           |
|                                 | Especialidad                    | EDUCACIÓN INICIAL (RVM          | 163-                |                          |                         |     |           |           |
|                                 | Ciclo                           | IV                              |                     |                          |                         |     |           |           |
|                                 | Nombre                          | PRÁCTICA E INVESTIGACIÓ         | DN F                |                          |                         |     |           |           |
|                                 | Sección                         | А                               |                     |                          |                         |     |           |           |
|                                 | Turno                           | Tarde                           |                     |                          |                         |     |           |           |
|                                 | Horario                         | AULA 06 : MARTES 16:00:00 - 16  | :59:00              |                          |                         |     |           |           |
|                                 |                                 | Kostrar Listado                 |                     |                          |                         |     |           |           |
|                                 |                                 | Alumnos                         |                     |                          | Promedio Final          |     |           |           |
|                                 | AUCCAHUASI TAPIA, EE            | DITH                            |                     |                          | 14.00                   |     |           |           |
|                                 | BATALLANOS PALMA, O             | SISELA                          |                     |                          | 17.00                   |     |           |           |
|                                 | CALLATA BERRIO, CARO            | DL MALENKA                      |                     |                          | 16.00                   |     |           |           |
|                                 | CARRASCO CALLA, MAI             | NNIE                            |                     |                          | 17.00                   |     |           |           |

#### d) ¿Confirmar el ingreso de notas?

Una vez llenadas las notas correspondientes a los estudiantes se procede a enviar las notas, para ello debe hacer clic en el botón Guardar notas, que está ubicado en la parte final del listado de estudiantes.

|            |                                                                               | 10.00 |     |
|------------|-------------------------------------------------------------------------------|-------|-----|
|            | TORRES MEZA, NAYUT                                                            | 13.00 |     |
|            | VALENZUELA VISA, CARMEN REINA                                                 | 13.00 |     |
|            | Cuardar Notas                                                                 |       |     |
| © 2<br>Too | 2022 v2 Ministerio de Educación - Lima, Perú.<br>dos los derechos reservados. |       | * . |

#### IMPRESIÓN DE ACTAS DE EVALUACIÓN

# a) ¿Cómo imprimo el acta de evaluación de la asignatura asignada?

Una vez que el secretario académico concluya con el proceso de validación de ingreso de notas, cerrara el llenado de notas con una comunicación a la DIFOID, luego de ello el docente podrá ingresar al mismo modulo donde lleno las notas y encontrara un icono con la forma

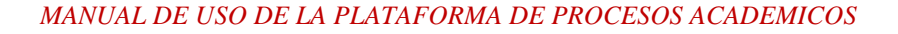

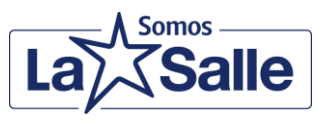

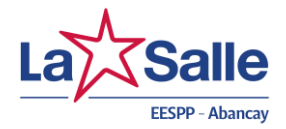

de líneas, presionara ahí y saldrá el Acta de notas, la cual deberá imprimir y firmar y entregar a la dependencia correspondiente.

| (CIÓN<br>_ (RVM 163-<br>/IINEDU) | CICLO IV | PRÁCTICA E<br>INVESTIGACIÓN IV            | Tarde | A | PEÑA<br>PATIÑO<br>NIEVES | Q |
|----------------------------------|----------|-------------------------------------------|-------|---|--------------------------|---|
| CIÓN<br>(RVM 163-                | CICLO IV | INCLUSIÓN EDUCATIVA<br>Para La atención a | Tarde | A | PEÑA<br>PATIÑO           | Q |

| SIA - /     | AdminAbrir        | Curso Cursolns     | at 🗙 🌘       | https://sia.peda           | gogicos.pe/     | Curso 🗙 | +            |                       |                |                  |                 |            |         |     |             |         |
|-------------|-------------------|--------------------|--------------|----------------------------|-----------------|---------|--------------|-----------------------|----------------|------------------|-----------------|------------|---------|-----|-------------|---------|
|             | C 🔒               | sia.pedagoo        | gicos.pe/    |                            |                 |         | Cursolns     |                       |                |                  |                 | ☆          |         | * 0 | ) Incógnito |         |
| G. Porum    | os C# Ceba        | - 10. C#           | - ·          | al Pasis (3) DPO           | GRAMACIÓ        | N. SK   | Curro CP     |                       | lea Luis A     | rmando 💽 VR NET  | (a) Índica do / | Material   | OpenC   |     | Otros mar   | radoror |
| 1 Recurs    | os C#, Csna       | r 🏬 C#             | USU OF       |                            | GRAMACIC        | IN (99) | Curso Giu    |                       | ing. Luis A    | rmando D VB.INET | S Indice de /   | C Material | — Openc | . " | Otros mar   | cadores |
|             |                   |                    |              |                            |                 |         |              |                       |                |                  |                 |            |         |     |             | 1       |
|             |                   |                    |              |                            |                 |         |              |                       |                |                  |                 |            |         |     |             |         |
|             |                   |                    |              |                            |                 |         |              |                       |                |                  |                 |            |         |     |             |         |
| 8 I         | de Educ           | io<br>ación        | 5            | IA                         |                 |         |              |                       |                |                  |                 |            |         |     |             |         |
| DICEDO > DI | RECCION DE FORMA  | INCIAL DOCENTE     |              |                            |                 |         |              |                       |                |                  |                 |            |         |     |             |         |
|             | 1                 | ACTA DE EN         | VALUAC       | CIÓN DE ÁREA               | PRÁCT           |         | /ESTIG/      | ACIÓN IV              |                |                  |                 |            |         |     |             |         |
| Nombre d    | le la institución | LA SALLE           |              |                            |                 | DRE     | _            | APURIMAC              |                |                  |                 |            |         |     |             |         |
|             |                   |                    |              | D S / R M de Creation v I  | *0              | UGEL    |              | ABANCAY               |                |                  |                 |            |         |     |             |         |
| C0          | idigo Modular     | Denominación       | Gestión      | de Revalidación            | CD. Direcció    | n       | AV. ALS      | CIDES CARRIÓN S/N     |                |                  |                 |            |         |     |             |         |
|             | 0207613           | EESP               | Público      | D.S. 004-1984-ED           | Provinci        | a ABAN  | CAY          | Distrito              | ABANCAY        |                  |                 |            |         |     |             |         |
| Progra      | amas de estudior  | a / Turno          | EDUCACIÓ     | N INICIAL (RVM 163-2019-MI | NEDU) / TURNO : | TARDE   | F            | Periodo Academico     | 2021-1         |                  |                 |            |         |     |             |         |
| Reso        | olución de Autori | zación             |              | RD                         |                 |         |              | Ciclo - Sección       | IV - 'W'       |                  |                 |            |         |     |             |         |
| 0           | Director (a) Gene | rai                | R            | RIVERA MUÑOZ FALCONÍ, JO   | RGE ARTURO      |         | R            | D. Encargatura        | RDR 0219-2020- |                  |                 |            |         |     |             |         |
|             |                   |                    |              |                            |                 |         |              |                       | DIGLA          |                  |                 |            |         |     |             |         |
|             | Docente           |                    |              | PEÑA PATIÑO, NIE           | /ES             |         |              |                       |                |                  |                 |            |         |     |             |         |
| Nº Orden    | Nº de Matricula   | A                  | PELLIDOS Y N | OMBRES                     | Calificación    | Nivel   | Calificación | Conclucion Descriptiv | ra             | Observación      |                 |            |         |     |             |         |
| 1           | 72290729          | AUCCAHUASI TAPIA   | FOITH        |                            | 2.9             | 2       | 14           |                       |                |                  |                 |            |         |     |             |         |
| 2           | 76193106          | BATALLANOS PALMA   | GISELA       |                            | 3.5             | 3       | 17           |                       |                |                  | -               |            |         |     |             |         |
| 3           | 46587544          | CALLATA BERRIO CA  | AROL MALENKA | A                          | 3.3             | 3       | 16           |                       |                |                  |                 |            |         |     |             |         |
| 4           | 47437109          | CARRASCO CALLA N   | MANNE        |                            | 3.5             | 3       | 17           |                       |                |                  |                 |            |         |     |             |         |
| 5           | 45101925          | CASANCA MUÑOZ V    | ANESSA       |                            | 2.5             | 2       | 12           |                       |                |                  | _               |            |         |     |             |         |
| 6           | 76480635          | CCAHUANA ROJAS B   | BEATRIX      |                            | 3.1             | 3       | 15           |                       |                |                  | _               |            |         |     |             |         |
| 8           | 45864880          | DURAN LEZANO JON   |              | r.                         | 3.3             | 3       | 10           |                       |                |                  | -               |            |         |     |             |         |
|             | 42237232          | ENCISO HUAMANI LE  | EYDI         |                            | 3.1             | 3       | 15           |                       |                |                  | -               |            |         |     |             |         |
| 10          | 75696629          | ESCATE FARFAN ME   | LANIE ELLEN  |                            | 2.7             | 2       | 13           |                       |                |                  |                 |            |         |     |             |         |
| 11          | 71412035          | ESPINOZA HUACHAO   | CARUTH       |                            | 3.5             | 3       | 17           |                       |                |                  |                 |            |         |     |             |         |
| 12          | 75738428          | HUAMANGA SULLO P   | REBECA       |                            | 1               | 1       | 1            |                       |                |                  | _               |            |         |     |             |         |
| 13          | 75746897          | HUAYLLAPUNA HUAI   | MANHORCCO H  | KORALY                     | 3.5             | 3       | 17           |                       |                |                  | _               |            |         |     |             |         |
| 14          | 76032477          | HUILLCAYA HUAMAN   | 4 AYDEE MERL | X                          | 3.3             | 3       | 16           |                       |                |                  | -               |            |         |     |             |         |
| 16          | 71291707          | MAMANI GARAY DIA   | NA           |                            | 2.9             | 2       | 14           |                       |                |                  | -               |            |         |     |             |         |
| 17          | 45260419          | NAVEDA BUSTINZA H  | ERMNIA       |                            | 3.1             | 3       | 15           |                       |                |                  | -               |            |         |     |             |         |
| 18          | 71806459          | PADILLA BEDIA FLOR | 2            |                            | 3.5             | 3       | 17           |                       |                |                  | 1               |            |         |     |             |         |
| 15          | 72966533          | PANIURA LOAYZA YU  | JUANA        |                            | 3.3             | 3       | 16           |                       |                |                  | ]               |            |         |     |             |         |
| 20          | 71412136          | QUISPE SALINAS NO  | DEMI         |                            | 2.7             | 2       | 13           |                       |                |                  |                 |            |         |     |             |         |
| 21          | 71087458          | RIVAS BACA MELIZA  |              |                            | 3.5             | 3       | 17           |                       |                |                  | 4               |            |         |     |             |         |
| 22          | 77795863          | RODRIGUEZ PANIUR   | RA ANALY     |                            | 3.1             | 3       | 15           |                       | -              |                  | 4               |            |         |     |             |         |
| 23          | 74615668          | TELLO CUARESMA R   | ROSA MARIA   |                            | 3.3             | 3       | 16           |                       |                |                  | -               |            |         |     |             |         |
| 24          | 70792889          | LOKRES MEZA NAVU   | JI           |                            | 2.7             | 2       | 13           |                       | 1              |                  | _               |            |         |     |             |         |

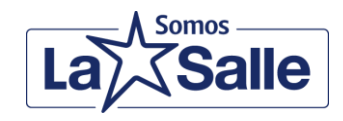

MANUAL DE USO DE LA PLATAFORMA DE PROCESOS ACADEMICOS

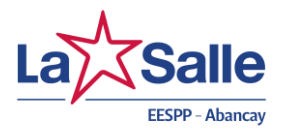

#### **USUARIO ESTUDIANTE**

#### **INGRESO AL SISTEMA**

#### a) ¿Cómo ingresar al SIA?

Ingresamos al sitio web de la DIFOID desde la siguiente dirección: <u>http://sia.pedagogicos.pe</u>, En la siguiente ventana debe hacer clic en el Botón Registrarme.

| ← → C 🔒 sia.pedagogicos.pe                                                              |                                                  | 여 년 숲 🛼 🕫 🚥 🕬            |
|-----------------------------------------------------------------------------------------|--------------------------------------------------|--------------------------|
| 🕤 Recursos C#, Cshar 🏨 C# 🌖 Visual Basic 🕥 PROGRAMACIÓN ::.                             | 🚿 Curso GRATUITO d 😏 Ing. Luis Armand            | o 🖬 VB.NET 🥱 Índice de / |
| Sistema de<br>Información Académ<br>para Instituciones de Educación Superio             | r Pedagógica Ministerio de<br>Educación          |                          |
| Conforme al Reglamento de la Ley Nº 30512<br>y Escuelas de Educación Superior y de la C | Lev de Institutos                                |                          |
|                                                                                         | Inicia sesión para acceder                       |                          |
|                                                                                         | Usuario                                          | ۵                        |
|                                                                                         | Clave                                            | ▲                        |
|                                                                                         | Código Código                                    | a.                       |
|                                                                                         | Crear mi usuario de estudiante<br>Registrarme -> | o ayuda →<br>Perŭ        |

Luego de ello le aparecerá una ventana en la cual completará los datos solicitados, el estudiante debe estar registrado en el SIA y ser estudiante activo de la institución.

| Paglamento de la Lev N |                                                                            | _ |
|------------------------|----------------------------------------------------------------------------|---|
| Educación Superior y d | Registrate como Estudiante                                                 |   |
|                        | DNI (Usuario)                                                              |   |
| /                      | ¿CUAL ES TU APELLIDO MATERNO?                                              |   |
|                        | CELULAR                                                                    |   |
|                        | EMAIL                                                                      |   |
|                        | CONTRASEÑA                                                                 |   |
| R                      | Sólo los estudiantes matriculados en el SIA podrán<br>registrar su cuenta. |   |
|                        | Registrarme                                                                |   |
|                        | Volver al inicio                                                           |   |

MANUAL DE USO DE LA PLATAFORMA DE PROCESOS ACADEMICOS

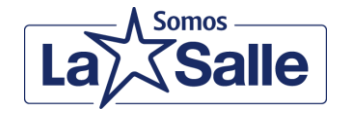

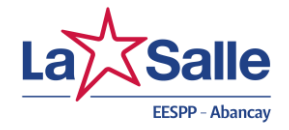

Una vez que confirme su registro deberá acceder utilizando las credenciales y utilizarlas en la pantalla inicial y accederá a la pantalla principal

| SIA                                                | × +                                                                                                    | ✓ - □ ×                                                                                                    |
|----------------------------------------------------|----------------------------------------------------------------------------------------------------|----------------------------------------------------------------------------------------------------|
| $\leftarrow$ $\rightarrow$ C $\bigcirc$ sia.pedage | gicos.pe                                                                                                    | 🖈 🗥 🗠 🌟 🗖 🌧 Incógnito 🚦                                                                                                    |
| ິງ Recursos C#, Cshar 🏦 C#                         | 📀 Visual Basic 📀 PROGRAMACIÓN : 🔅 Curso GRATUITO d 🕤 Ing. Luis Armand                                                                            | o 📘 VB.NET 📀 Índice de / 🍥 Material — OpenC 🛛 👋 📕 Otros marcadores                                                                                                    |
| PERÚ Ministerio de Educación                       |                                                                                                    |                                                                                                    |
|                                                    | Periodo Académico: 2022-II V Institución de Formaci<br>AMERICA                                                                                   | In Inicial Docente - Estudiante VALENZUELA, CARMEN REINA - 20.10.2022                                                                                                    |
| 🚯 Inicio                                           | 🖀 Inicio > Bienvenido                                                                                                    | Secretaría Académica: 983769300                                                                                                    |
| Estudiante V                                       | HOLA CARMEN REINA<br>BIENVENIDA AL SISTEMA DE INFORMACIÓN ACADÉN                                                                                 | 1ICA - SIA ESTUDIANTE                                                                                                    |
|                                                    | <ul> <li>La ultima información que tenemos registrada por parte<br/>de su institución es:</li> <li>Nombre de la Institución: LA SALLE</li> </ul> |                                                                                                    |
|                                                    | Carrera: EDUCACIÓN INICIAL (RVM 163-2019-MINEDU)<br>Ultimo Periodo Académico Matriculado: 2021-II                                                | ✓ Recomendaciones:<br>Si usted tiene alguna consulta respecto a la información registrada,<br>comuniquese con su institución que es la responsable de actualizar<br>su información dentro del SIA. |
|                                                    |                                                                                                    |                                                                                                    |
|                                                    | © 2022 v2 Ministerio de Educación - Lima, Perú.<br>Todos los derechos reservados.                                                                |                                                                                                    |

#### b) ¿Qué acciones puedo realizar en Mis documentos Académicos?

En el menú lateral del Estudiante deberá hacer clic en la sección Mis documentos académicos, se desplegará un menú en el cual pueden hacer los siguientes tramites:

# - Boleta de notas

| Estudiante                   | ~ | Generar Boleta                             | de N       | otas         |          |                     |                       |                       |                 |                          |                         |   |
|------------------------------|---|--------------------------------------------|------------|--------------|----------|---------------------|-----------------------|-----------------------|-----------------|--------------------------|-------------------------|---|
| Mis documentos<br>académicos | ~ | Viendo 1-1 de 1 resultado.                 |            |              |          |                     |                       |                       |                 |                          |                         |   |
| Mi institución               | ~ | Carrera 🗘                                  | Turno<br>¢ | Sección<br>¢ | Código 🗢 | Ciclo<br>Relativo 🗢 | Apellido<br>Paterno 🗘 | Apellido<br>Materno 🗘 | Nombres 🕈       | Fecha de<br>Nacimiento 🗘 | % Créditos<br>aprobados | ÷ |
| Mi información               | ~ | EDUCACIÓN INICIAL (RVM<br>163-2019-MINEDU) | Tarde      | A            | 75347708 | v                   | VALENZUELA            | VISA                  | CARMEN<br>REINA | 20/03/1997               | 86.96%                  | e |

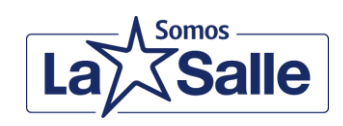

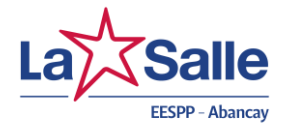

- Ficha de matriculas

| C Estudiante v | Ficha     | a de Matrici                                      | ula                        |                        |            |              |          |                       |                           |                 |                              |                            |   |
|----------------|-----------|---------------------------------------------------|----------------------------|------------------------|------------|--------------|----------|-----------------------|---------------------------|-----------------|------------------------------|----------------------------|---|
|                | Viendo 1- | 1 de 1 resultado.                                 |                            |                        |            |              |          |                       |                           |                 |                              |                            |   |
|                | ID \$     | Especialidad 🗘                                    | Tipo de<br>Matrícula<br>\$ | Semestre<br>Relativo 🗢 | Turno<br>¢ | Sección<br>¢ | Código 🗢 | Apellido<br>Paterno 🗘 | Apellido<br>Materno<br>\$ | Nombres<br>\$   | Fecha de<br>Nacimiento<br>\$ | Periodo<br>Académico<br>\$ |   |
|                | 634183    | EDUCACIÓN<br>INICIAL (RVM<br>163-2019-<br>MINEDU) | NORMAL                     | V                      | Tarde      | A            | 75347708 | VALENZUELA            | VISA                      | CARMEN<br>REINA | 20/03/1997                   | 2021-I                     | e |

#### - Ficha de Seguimiento académico

| Image: Second state state       Generar Ficha de Seguimiento         Image: Second state       Viendo 1-1 de 1 resultado.         Image: Código Image: Second state       Apellido Materno Image: Second state         Image: Second state       Fecha de Nacimiento |  |  |                     |                  |    |                  |  |              |                     |    |  |  |
|----------------------------------------------------------------------------------------------------|--|--|---------------------|------------------|----|------------------|--|--------------|---------------------|----|--|--|
|                                                                                                    |  |  | Viendo 1-1 de 1 res | Apellido Paterno | \$ | Apellido Materno |  | Nombres 🖨    | Fecha de Nacimiento | \$ |  |  |
|                                                                                                    |  |  | 75347708            | VALENZUELA       | •  | VISA             |  | CARMEN REINA | 20/03/1997          | ÷  |  |  |

#### - Licencia o reserva

|                  | <b></b> | uo> som                                      | utua Licencia / Kes | erva de matricu | Secretaria Academica, 305770010 |                    |                    |                   | 10        |          |            |  |
|------------------|---------|----------------------------------------------|---------------------|-----------------|---------------------------------|--------------------|--------------------|-------------------|-----------|----------|------------|--|
| 🚯 Estudiante 🗸 🗸 | So      | Solicitud de Licencia / Reserva de Matricula |                     |                 |                                 |                    |                    |                   |           |          |            |  |
| (w)              |         |                                              |                     |                 |                                 |                    |                    |                   |           |          |            |  |
|                  | ID≎     | DNI≎                                         | Periodo Inicio\$    | Periodo Fin≎    | Especialidad 🗢                  | Apellido Paterno 🗢 | Apellido Materno 🗢 | Nombres <b>\$</b> | Proceso 🗘 | Motivo\$ | Semestre\$ |  |
|                  | No s    | No se encontraron resultados.                |                     |                 |                                 |                    |                    |                   |           |          |            |  |
|                  |         |                                              |                     |                 |                                 |                    |                    |                   |           |          |            |  |

#### c) ¿Qué acciones puedo realizar en la sección Mi Institución?

Puede visualizar los siguientes aspectos:

- Cursos desaprobados: Listado de asignaturas desaprobadas

| đ | Inicio              |   | A Inicio > Curs | os Desaprobados   | > Listado Secretaría Académica                                                                           | : 983776816 |
|---|---------------------|---|-----------------|-------------------|----------------------------------------------------------------------------------------------------|-------------|
| 6 | Estudiante          | ~ | Cursos N        | No Aproba         | dos                                                                                                    |             |
|   | Mis documentos      | ~ |                 |                   |                                                                                                    |             |
|   | académicos          |   | Atención!       |                   |                                                                                                    |             |
| » | Mi institución      | ~ | Tienes 9 cur    | sos por aprobar e | quivalente 29 créditos. Puedes llevar hasta 6 créditos en el periodo regular y 12 en el ciclo de verano. |             |
|   | Cursos Desaprobados |   |                 |                   |                                                                                                    |             |
|   | Instituto           |   | Ciclo           | Cod. Área         | Nombre Área                                                                                              | Créditos    |
|   | Autoridades         |   | CICLO III       | DP-II             | DESARROLLO PERSONAL II                                                                                   | 3           |
|   | Mis Docentes        |   | CICLO IV        | ING-II            | INGLÉS PARA PRINCIPIANTES II/BEGINNER ENGLISH II A1                                                      | 3           |
|   |                     |   |                 |                   |                                                                                                    |             |

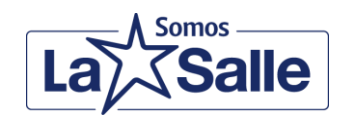

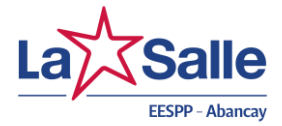

- Instituto: se muestra los datos de la institución

|            |   |                               | CION                  |        |                | Jean | etana Academica. 5057700 |
|------------|---|-------------------------------|-----------------------|--------|----------------|------|--------------------------|
| Estudiante | ~ | Información del I             | nstituto              |        |                |      |                          |
| ()         |   | 🔲 Datos de Instituto 🔲        | Documentos de Gestion | 🔲 Logo | Especialidades |      |                          |
|            |   | Tipo de Institución *         | EESP                  |        | Ţ              |      |                          |
|            |   | Código Modular *              | 0207613               |        |                |      |                          |
|            |   | Ugel                          | ABANCAY               |        |                |      |                          |
|            |   | Nombre de la<br>Institución * | LA SALLE              |        |                |      |                          |

- Autoridades: se muestra los datos del Director General

| Estudiante V | Mis Autoridades                                     |   |  |  |  |  |  |  |  |  |
|--------------|-----------------------------------------------------|---|--|--|--|--|--|--|--|--|
|              | Datos de Director     Datos de Secretario Académico |   |  |  |  |  |  |  |  |  |
|              | Tipo de Documento * DNI *                           |   |  |  |  |  |  |  |  |  |
|              | Nro. Documento * 31027012                           |   |  |  |  |  |  |  |  |  |
|              | Apellido Paterno * RIVERA MUÑOZ                     |   |  |  |  |  |  |  |  |  |
|              | Apellido Materno * FALCONÍ                          |   |  |  |  |  |  |  |  |  |
|              | Nombres * JORGE ARTURO                              |   |  |  |  |  |  |  |  |  |
|              |                                                     | 1 |  |  |  |  |  |  |  |  |

- Mis docentes: Listado de los docentes con los que lleva asignaturas

| Estudiante V | Docer        | ntes                       |                                         |           |   |
|--------------|--------------|----------------------------|-----------------------------------------|-----------|---|
|              | Viendo 1-8 c | de 8 resultados.           |                                         |           |   |
|              | ID 🗢         | Docente ÷                  | Correo                                  | Celular 🗢 |   |
|              | 624          | ESTRADA CONDORI FERNANDO   | fernando.estrada@elasalle.edu.pe        | 930871196 | Q |
|              | 990          | LOPINTA VALENZUELA ELIAS   | elias.lopinta@elasalle.edu.pe           | 983312614 | Q |
|              | 3404         | MENZALA PERALTA RITA MARIA | rita.menzala@iespplasalleabancay.edu.pe | 983626006 | Q |
|              | 2239         | PERALTA PALOMINO DONATA    | donata.peralta@elasalle.edu.pe          | 979722958 | Q |
|              | 6412         | ALVAREZ LAZO PRIMO         | yunkaruna2@gmail.com                    | 995084545 | Q |

- Mis cursos: Listado de los cursos que lleva en el periodo académico.

| Estudiante | Mis Cu      | Irsos                                                                                                    |                     |                                                   |                |            |              |                                                    |                                |
|------------|-------------|----------------------------------------------------------------------------------------------------|---------------------|---------------------------------------------------|----------------|------------|--------------|----------------------------------------------------|--------------------------------|
|            | Viendo 1-10 | de 13 resultados.                                                                                                    |                     |                                                   |                |            |              |                                                    |                                |
|            | ID \$       | Malla \$                                                                                                    | Tipo<br>Malla<br>\$ | Especialidad 🗢                                    | Semestre<br>\$ | Turno<br>¢ | Sección<br>¢ | Área 🗢                                             | Docente 🗢                      |
|            | 31477696    | DISEÑO CURRICULAR BÁSICO<br>NACIONAL PARA LA FORMACIÓN<br>INICIAL DOCENTE - PROGRAMA DE<br>ESTUDIOS DE EDUCACIÓN INICIAL<br>(RVM N 163-2019-MINEDU) | DCBN                | EDUCACIÓN<br>INICIAL (RVM<br>163-2019-<br>MINEDU) | CICLO I        | Tarde      | A            | LECTURA Y ESCRITURA<br>EN LA EDUCACIÓN<br>SUPERIOR | LOPINTA<br>VALENZUELA<br>ELIAS |
|            | 31477698    | DISEÑO CURRICULAR BÁSICO<br>NACIONAL PARA LA FORMACIÓN<br>INICIAL DOCENTE - PROGRAMA DE                                                             | DCBN                | EDUCACIÓN<br>INICIAL (RVM<br>163-2019-            | CICLO I        | Tarde      | A            | RESOLUCIÓN DE<br>PROBLEMAS<br>MATEMÁTICOS I        | QUICAÑA<br>ROLDAN<br>DUNIA     |

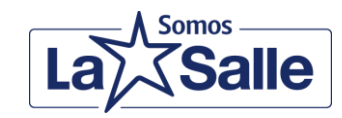

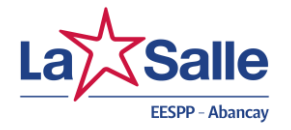

# d) ¿Qué acciones puedo realizar en la sección Mi Formación?

Puede actualizar los siguientes aspectos:

- Datos personales

| Estudiante V | Perfil                                                     |   |
|--------------|------------------------------------------------------------|---|
|              | 🕼 Info. General 🔳 Foto de Perfil 🔲 Info. Educativa 🔍 Clave |   |
|              | General                                                    |   |
|              | Usuario 75347708                                           | l |
|              | Tipo de Documento DNI 👻                                    | 1 |
|              | Nro. Documento 75347708                                    | l |
|              | Apellido Paterno VALENZUELA                                |   |
|              | Apellido Materno VISA                                      |   |

# - Ficha socio económica

| 🚯 Inicio   | Secretaría Académica: 983776816      |
|------------|--------------------------------------|
| Estudiante | Ficha Socio Económica del Estudiante |
|            | Componente N1: Aspectos familiares   |
|            | 1. ¿Con quien(es) vive(s)?*          |
|            | Z a). Solo                           |
|            | 🗋 b). Padre                          |
|            | 🗆 c). Madre                          |
|            | 🗋 d). Esposo(a) o Cónyuge            |
|            |                                      |

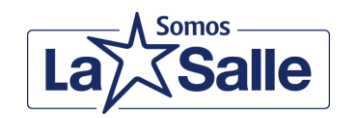